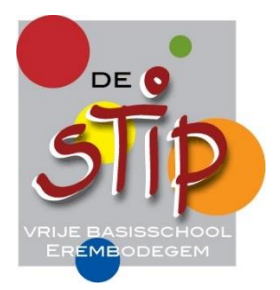

# Hoe schrijf ik mijn kind digitaal in?

## Wat heb je nodig?

- de elektronische identiteitskaart van de ouder of mailadres
- rijksregisternummer van het kind
  Je kan ook een kind aanmelden zonder rijksregisternummer
  Indien van toepassing voor voorrangsregel broers/ zussen en kinderen van personeel: rijksregisternummer van broers, zussen of personeelsleden.

## Wanneer kan ik digitaal inschrijven?

Start op 28 februari 2023 - 10u00 tot en met 21 maart 2023 - 16u00

Het moment van aanmelding speelt geen rol, zolang je aanmeldt tijdens deze aanmeldingsperiode.

## Waar kan ik de aanmeldingslink vinden?

## www.naarschoolinaalst.be

- Knop 'Basisonderwijs' klikken
- Knop 'Aanmelden' klikken

## Stap 1: Inloggen in het systeem

## Welkom op het aanmeldingsportaal

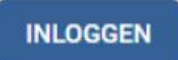

Ben je niet in het bezit van een Belgische identiteitskaart, dan kan je <u>hier</u> inloggen.

## Stap 1: Inloggen in het systeem

Je kan op twee manieren inloggen in het systeem.

| Via E-loket                                                                                                    | Welkom op het aanmeldi<br>INLOGGEN<br>Ben je niet in het bezit van een Belgis                              | ingsportaal                                                                      | Met mailadres en<br>wachtwoord                                 |
|----------------------------------------------------------------------------------------------------|----------------------------------------------------------------------------------------------------|----------------------------------------------------------------------------------|----------------------------------------------------------------|
| Aanmelden                                                                                                    | -                                                                                                    | Inloggen                                                                         |                                                                |
| Kes hereworker hore und aarsneders. Dit op "weer ende" soo<br>"nog oodge" trechtel woor wergenstecht vorgen ver aaronet<br>Programmer<br>Trechtering and trechtering and trechtering an | nulling sour die masser van aanmelien. Klik op die koop<br>aan of om Londatt op te annen met die hergolea. | Opgelet!<br>Deze functionaliteit is enkel bedoeld voor personen d<br>Vlaanderen. | le zich niet kunnen aanmelden met het authenticatieportaal van |
| men of                                                                                                    | ttor: atta                                                                                                 | E-mailadres                                                                      |                                                                |
| Beverligtingscode via mobilele     App     Beverligtingscode via mobilele     App     Beverligtingscode via mobilele     Beverligtingscode via mobilele     Beverligtingscode via mobilele     App     Beverligtingscode via mobilele     Beverligtingscode via mobilele     Beverligtingscode via mobilele     App     Beverligtingscode via mobilelee     Beverligtingscode via mobilelee     Beverligtingscode via mobilelee     Beverligtingscode via mobilelee     Beverligtingscode via mobilelee     Beverligtingscode via mobilelee     Beverligtingscode via mobileeee     Beverligtingsco               | beveiligingscode via SHS     Sing viet gaan tweent <u>Actives and</u> Host sinfs @                         | Wachtwoord                                                                       |                                                                |
| O etas                                                                                                    |                                                                                                    | Wachtwoord vergeten?<br>Nog geen account? Account aanmaken                       |                                                                |

## Stap 2: Welkomstpagina

Op de welkomstpagina krijg je alle informatie over de tijdlijn van de aanmelding.

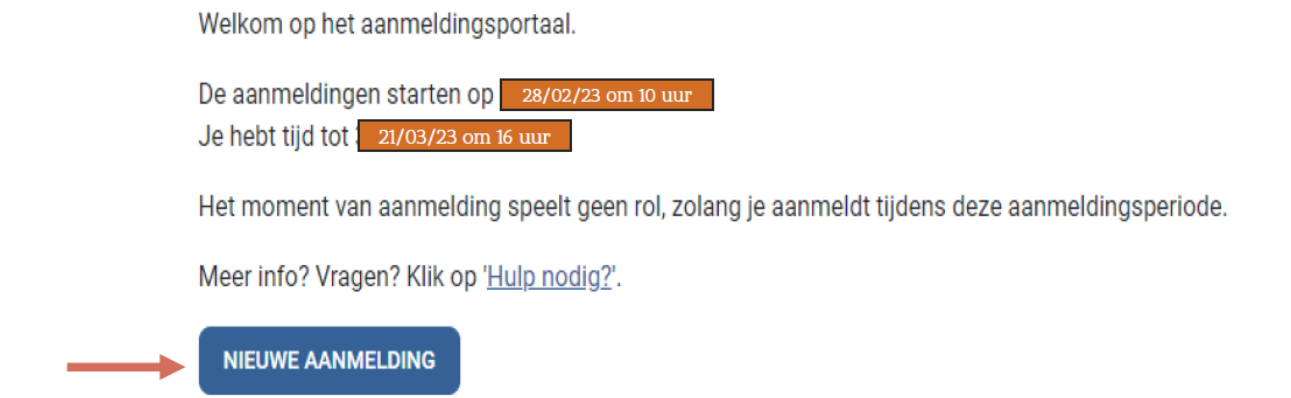

#### Stap 3: Vul de gegevens van het kind dat je wil aanmelden in.

#### Gegevens van je kind

| Voornaam *                 |                        | Naam *        |              |     |                          |
|----------------------------|------------------------|---------------|--------------|-----|--------------------------|
| Rijksregisternummer *      |                        | Geboortedatum |              |     |                          |
| Waar vind je dit?          |                        |               |              |     |                          |
| Domicilieadres van je kind |                        |               |              |     |                          |
| Land *                     | Gemeente *             |               |              |     | Vul eerst de             |
| België 👻                   | Selecteer een gemeente |               |              | •   | gemeente in,             |
| Straat *                   |                        |               | Huisnummer * | Bus | daarna pas de<br>straat. |
|                            |                        |               |              |     |                          |

Wat als het kind geen rijksregisternummer heeft?

⇒ Neem contact op met de helpdesk

Kan ik aanmelden met een buitenlands adres?

 $\Rightarrow$  Ja, er is een landenlijst

Wat bij verhuizers?

⇒ Vul het toekomstige adres in (controle bij effectieve inschrijving)

#### Stap 4: Vul de gegevens van de ouders / voogd in.

Je kan later nog een ander mailadres opgeven om op de hoogte gehouden te worden.

 Gegevens van de ouder(s)

 Vul de gegevens van ten minste één ouder in.

 Ouder 1

 Voornaam \*

 Familienaam \*

 Image: Service of Service of Service

Geef de werkadressen op.

| Werkadressen<br>Als je het domicilieadres van je<br>adressen berekend. Voor elke s | kind en een werkadres van een ouder invult, dan wor<br>schoolkeuze wordt de kortste afstand gebruikt. | dt de afstand tot de s | school voor beide | Toekomstig<br>werkadres is ook |
|------------------------------------------------------------------------------------|----------------------------------------------------------------------------------------------------|------------------------|-------------------|--------------------------------|
| Werkadres 1<br>Land                                                                | Gemeente                                                                                              |                        |                   | mogelijk!                      |
| België 🔹                                                                           | Selecteer een gemeente                                                                                |                        | •                 |                                |
| Straat                                                                             |                                                                                                    | Huisnummer             | Bus               |                                |
|                                                                                    |                                                                                                    |                        |                   |                                |
| Werkadres 2                                                                        |                                                                                                    |                        |                   |                                |
| Land                                                                               | Gemeente                                                                                              |                        |                   |                                |
| België 🗸                                                                           | Selecteer een gemeente                                                                                |                        | -                 |                                |
| Straat                                                                             |                                                                                                    | Huisnummer             | Bus               |                                |
|                                                                                    |                                                                                                    |                        |                   |                                |

## Stap 5: Kies het onderwijsniveau.

Duid het onderwijsniveau aan waarvoor je het kind wil aanmelden.

| Ik meld mijn kind aan voor het: |                 |  |
|---------------------------------|-----------------|--|
| Kleuteronderwijs                | Lager onderwijs |  |
| Kleuterschool                   | 🔿 1e leerjaar   |  |
|                                 | 🔿 2e leerjaar   |  |
|                                 | 🔿 3e leerjaar   |  |
|                                 | 🔿 4e leerjaar   |  |
|                                 | 🔘 5e leerjaar   |  |
|                                 | 🔿 6e leerjaar   |  |

#### Stap 6: Schoolkeuze

|               | Schoolkeuze voor het 5e leerjaar<br>Kies voor welke scholen je je kind aanmeldt. In een volgende stap kan je de volgorde in je keuzes bepalen. |
|---------------|----------------------------------------------------------------------------------------------------|
| $\rightarrow$ | VOEG SCHOOL TOE                                                                                                    |
|               | < VORIGE VOLGENDE >                                                                                                    |

Kies de school waarvoor je het kind wilt aanmelden. In dit overzicht is het duidelijk hoeveel vrije plaatsen er zijn per school. Vb: VBS De Stip

| naam van de school, straat, gemeente                                           |                                                                                                    |
|--------------------------------------------------------------------------------|----------------------------------------------------------------------------------------------------|
|                                                                                |                                                                                                    |
|                                                                                | Website                                                                                                    |
| Totaal aantal vrije plaatsen: 1                                                | <u>nessne</u>                                                                                                    |
| Deze school geeft voorrang aan:                                                |                                                                                                    |
| <ul> <li>Voorrang Nederlands (1 vrije plaatsen)</li> </ul>                     | Totaal aantal vrije plaatsen: 2                                                                                     |
| <ul> <li>Voorrang Nederlandstalig basisonderwijs (1 vrije plaatsen)</li> </ul> | Deze school geeft voorrang aan:                                                                                     |
|                                                                                | <ul> <li>Voorrang Nederlands (2 vrije plaatsen)</li> </ul>                                                          |
| <ul> <li>GOK (Gelijke onderwijskansen) (0 vrije plaatsen)</li> </ul>           | · Verseen Nederlandets in besiden denvice (1 vice plants on)                                                        |
| GOK (Gelijke onderwijskansen) (0 vrije plaatsen)                               | <ul> <li>Voorrang Nederlandstalig basisonderwijs (1 vrije plaatsen)</li> <li>piet-COK (0 vrije plaatsen)</li> </ul> |
| GOK (Gelijke onderwijskansen) (0 vrije plaatsen)                               | Voorrang Nederlandstalig basisonderwijs (1 vrije plaatsen)     iniet-GOK (0 vrije plaatsen)                         |

#### Stap 7: Voorrangsregel

Geef aan of er een voorrang voor broers, zussen of kinderen van personeel is. Klik je dit aan, dan zal je het rijksregisternummer moeten ingeven van de broers, zussen of personeelsleden.

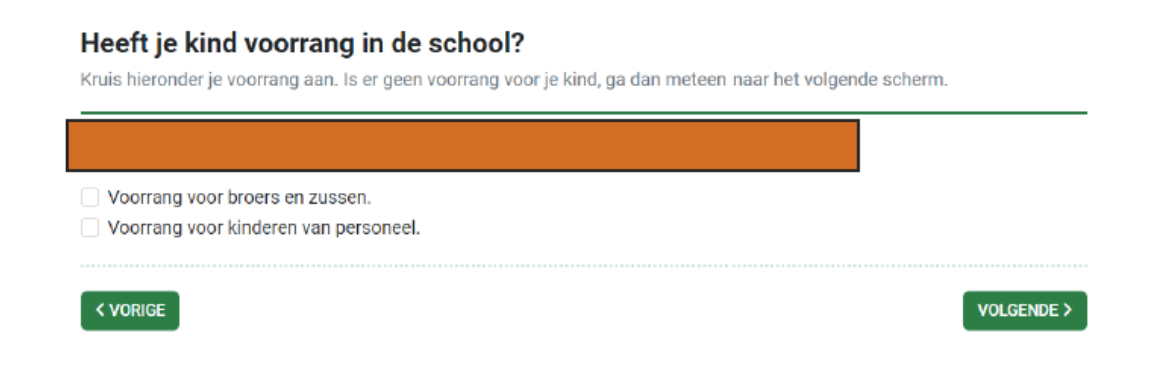

Geef het rijksregisternummer in.

#### Heeft je kind voorrang in de school?

Kruis hieronder je voorrang aan. Is er geen voorrang voor je kind, ga dan meteen naar het volgende scherm.

| Voorrang voor broers en zussen.                                                      |  |
|--------------------------------------------------------------------------------------|--|
| Rijksregisternummer van broer/zus *                                                  |  |
|                                                                                      |  |
| Heeft de broer of zus geen rijksregisternummer, neem dan contact op met de helpdesk. |  |
| Voorrang voor kinderen van personeel.                                                |  |
|                                                                                      |  |
| < VORIGE                                                                             |  |
|                                                                                      |  |

## Stap 8: Voeg nog (wijk)scholen toe.

Voeg nog scholen toe. In dit overzicht is het duidelijk hoeveel vrije plaatsen er zijn per school en per eventuele voorrangsgroep.

| 🔶 🛛 🕹 🕹       |       |                                                                       |           |
|---------------|-------|-----------------------------------------------------------------------|-----------|
| Je schoolkeuz | e(s): |                                                                       |           |
|               |       | Company of the sectors                                                |           |
|               |       | Geen voorrang als broer/zus.<br>Geen voorrang als kind van personeel. | VERWIJDE  |
|               |       | Wijzigen                                                              |           |
|               |       | Geen voorrang als broer/zus.                                          | VERWI IDE |
|               |       | Geen voorrang als kind van personeel.                                 | TERHIJOL  |
|               |       | Wijzigen                                                              |           |

#### Stap 9: Bepaal de volgorde van de schoolkeuzes

Je kan hier aanduiden wat de eerste, tweede, derde,... schoolkeuze is van het kind.

Vb: eerste schoolkeuze is VBS De Stip Dom Modest van Asschelaan 22 Erembodegem en tweede schoolkeuze VBS De Stip Termurenlaan 24 te Erembodegem of omgekeerd.

| Voorkeur voor het 5e leerjaar<br>Bepaal hier je volgorde van voorkeur voor de gekozen scholen. | _ |
|------------------------------------------------------------------------------------------------|---|
| 1e schoolkeuze *                                                                               |   |
| ~                                                                                              |   |
|                                                                                                |   |
| < VORIGE VOLGENDE >                                                                            |   |

## Stap 10: Communicatie

Wanneer je in de stap van gegevens ouders een mailadres hebt ingegeven, zal de communicatie via mail verlopen naar dat mailadres. Je kan hier nog een tweede mailadres toevoegen.

#### Communicatie

| es hoe je op de hoogte wil blijven over het aanmeldingsdossier.                                                                                                    |
|----------------------------------------------------------------------------------------------------|
| Je wordt op de hoogte gehouden via volgende e-mailadressen:                                                                                                    |
| ou me ook op de hoogte via een bijkomend e-mailadres:                                                                                                    |
| kan de status van het aanmeldingsdossier steeds online opvolgen en je ontvangt een e-mail bij eventuele wijzigingen aa<br>t dossier, voor de melding van het resultaat van een controle en voor de melding van het toewijzingsbericht. |
| VOLGENDE >                                                                                                    |

Heb je geen mailadres ingevuld, dan kan je ervoor kiezen om via de post op de hoogte gebracht te worden.

#### Communicatie

| Per e-mail |            |              |          |
|------------|------------|--------------|----------|
| Per post   |            |              |          |
| Postcode * | Gemeente * |              |          |
|            |            |              | <b>D</b> |
| Straat *   |            | Huisnummer * | Bus      |
|            |            |              |          |

## Stap 11: Aanmelding bevestigen

Controleer de gegevens. Zit er nog een fout in? Klik dan op terug en pas de gegevens aan.

| Controleer en bevestig je gegevens<br>Kijk je gegevens na en bevestig je aanmelding. |                                                                              |                               |  |  |  |
|--------------------------------------------------------------------------------------|------------------------------------------------------------------------------|-------------------------------|--|--|--|
| Door te bevestigen verklaar je o<br>AANMELDING BEVESTIGEN                            | lat de ingevulde gegevens correct zijn.                                      |                               |  |  |  |
| Gegevens kind                                                                        | Gegevens van de ouder(s)<br>test0901 test0901<br>024517190<br>Werkadres(sen) | Communicatie<br>xxxx@test.com |  |  |  |
| Gegevens kind                                                                        | Gegevens van de ouder(s)<br>test0901 test0901<br>024517190<br>Werkadres(sen) | Communicatie<br>xxxx@test.com |  |  |  |

Klik op aanmelding bevestigen indien alles correct is.

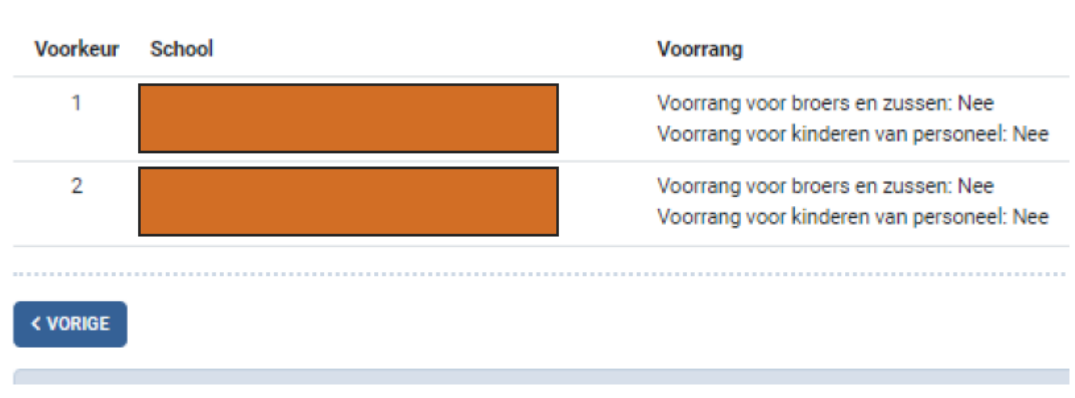

#### Schoolkeuze(s) voor het 5e leerjaar

### Stap 12: Bevestiging

Je kan er voor kiezen om hier een kind van hetzelfde gezin aan te melden, de aanmelding te bekijken of wijzigen of terug te gaan naar het beginscherm.

## De aanmelding is goed geregistreerd!

Je kan de aanmelding nog wijzingen zolang de aanmeldingsperiode loopt. Na de aanmeldingsperiode ontvang je een bericht over het toewijzingsresultaat.

NOG EEN KIND AANMELDEN VAN HETZELFDE GEZIN?

**TERUG NAAR BEGINSCHERM** 

AANMELDING BEKIJKEN OF WIJZIGEN

## Wat na het digitaal aanmelden?

Op 21 april 2023 verneem je of je jouw plaats kan verzilveren op onze school. Vanaf 24 april 2023 tot en met 15 mei 2023 kan je je definitief komen inschrijven met het eerder ontvangen ticket. Doe je dit niet dan vervalt jouw inschrijving.

### HULP NODIG?

Indien de digitale inschrijving niet lukt, ondersteunen wij jullie graag.

Gelieve hiervoor een afspraak te maken.

Directie: Claudia Parewijck

directie@vbsdestip.be

0494/30 41 76 of 053/70 22 14